## **Visit Your Doctor with Telehealth**

## Patient Instructions on a computer

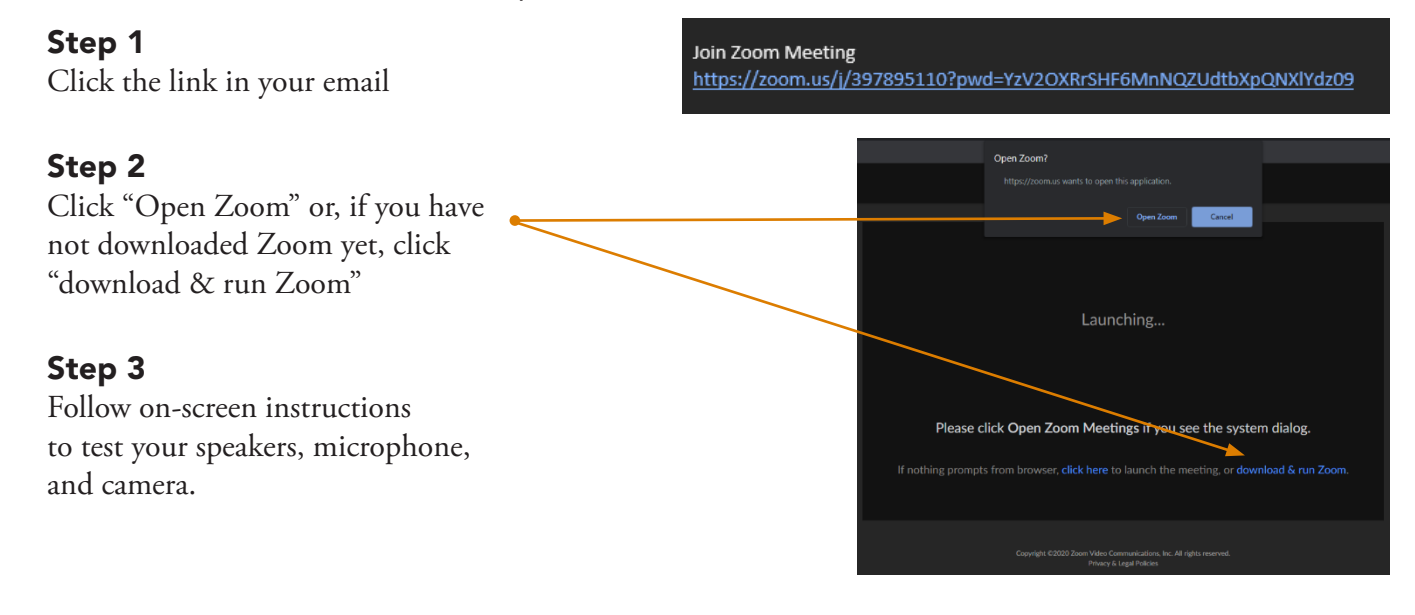

Patient Instructions on a mobile device

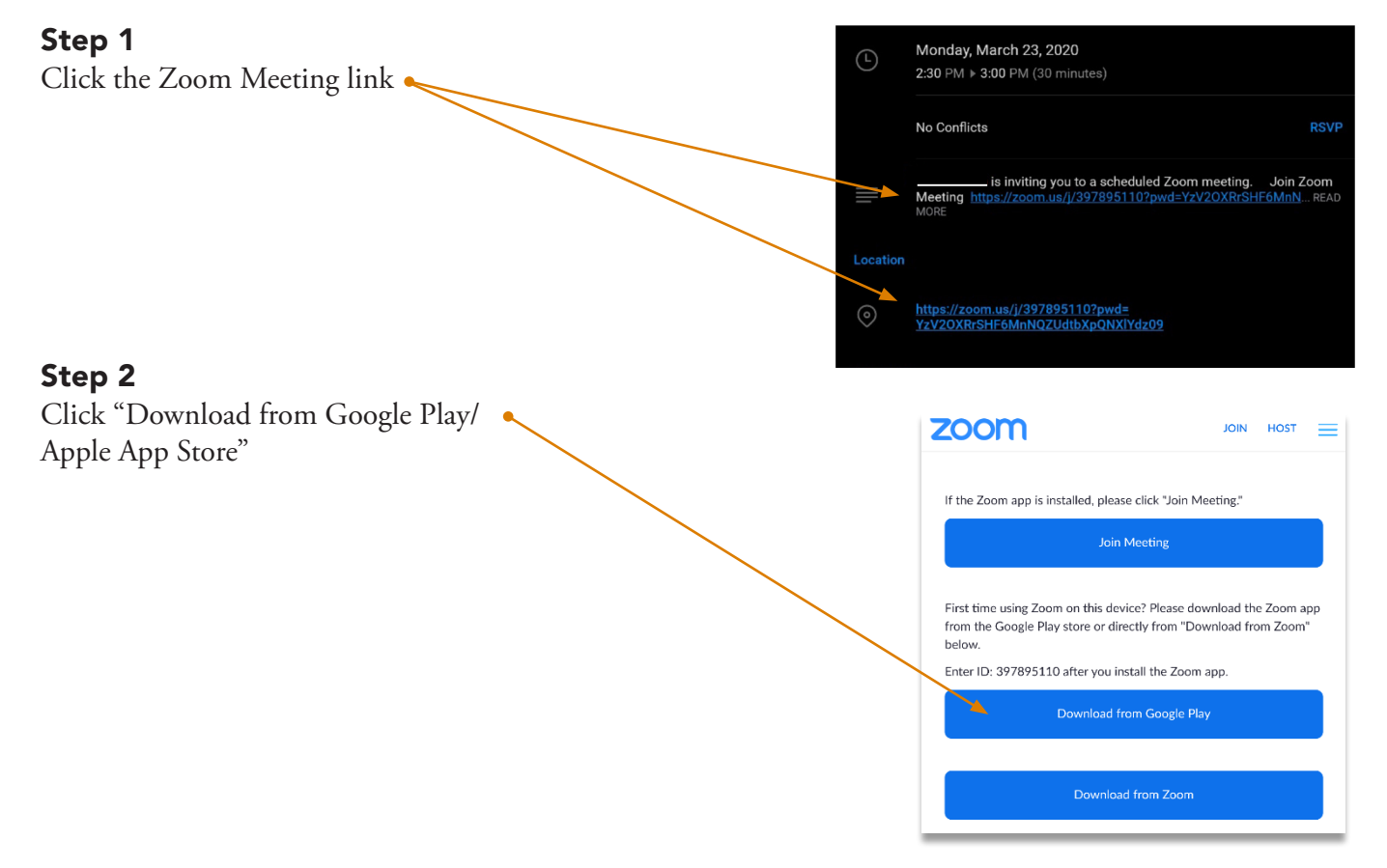

## Visit Your Doctor with Telehealth cont.

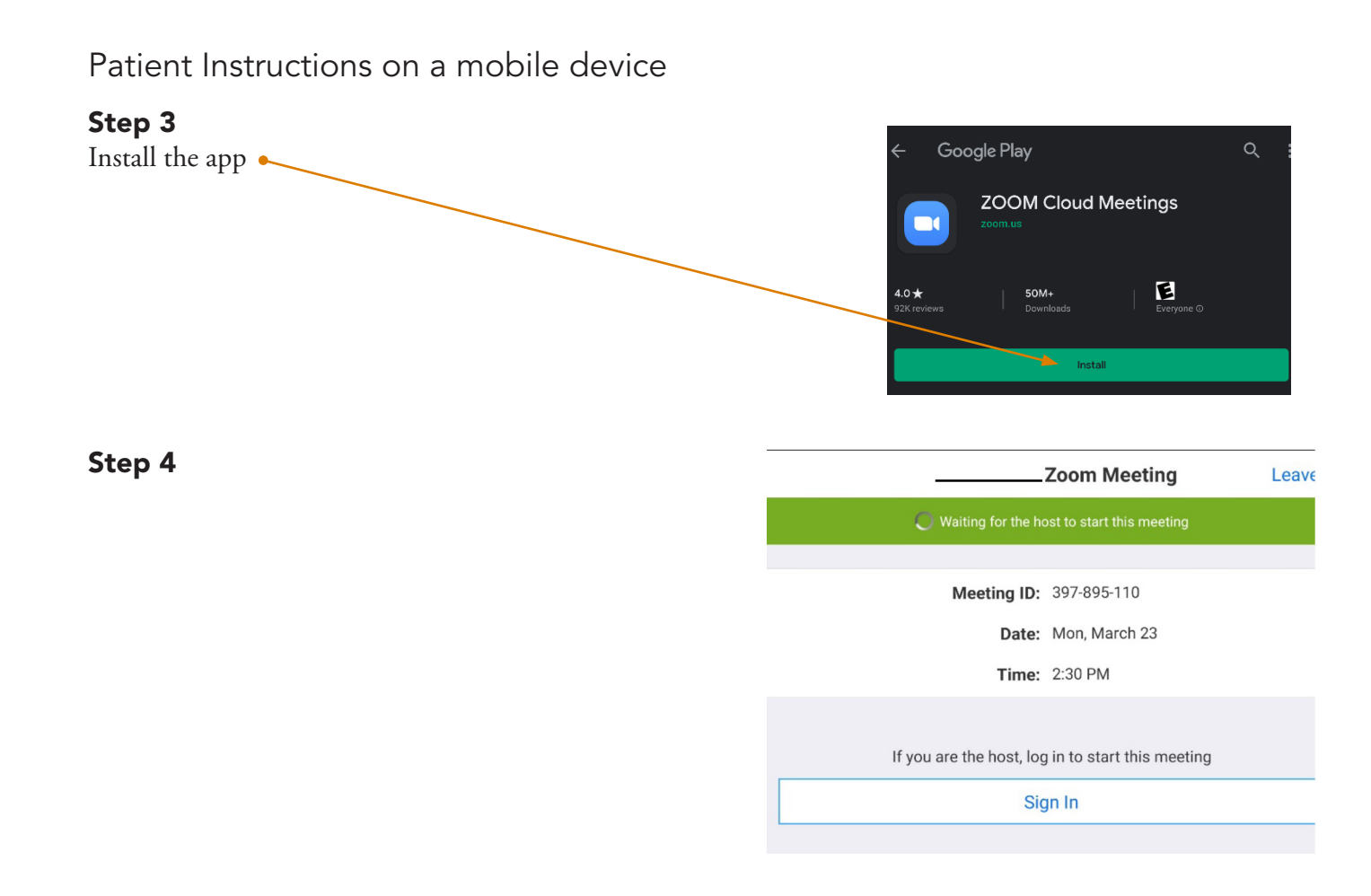